## 永康國小-校園疫苗接種線上意願調查操作指引

親愛的家長您好:

訂於113年12月20日(五)為貴子女進行「莫德納 JN.1 COVID-19疫苗接種」,請家長詳 閱以下說明並完成線上簽署:

- 1. 請於12/3(二)前直接點擊校網公告之連結網址或掃描下圖QR code(2擇一),並依步 驟逐一完成及閱讀相關文件,即可於線上完成簽署作業。
- 不論是否有意願讓孩子接種疫苗,都請務必簽署意願,若要修改接種意願時,也可以在 意願收集截止期限前,直接掃描 QR code 重新填寫。
- 3. 簽署 QR code 與流程:

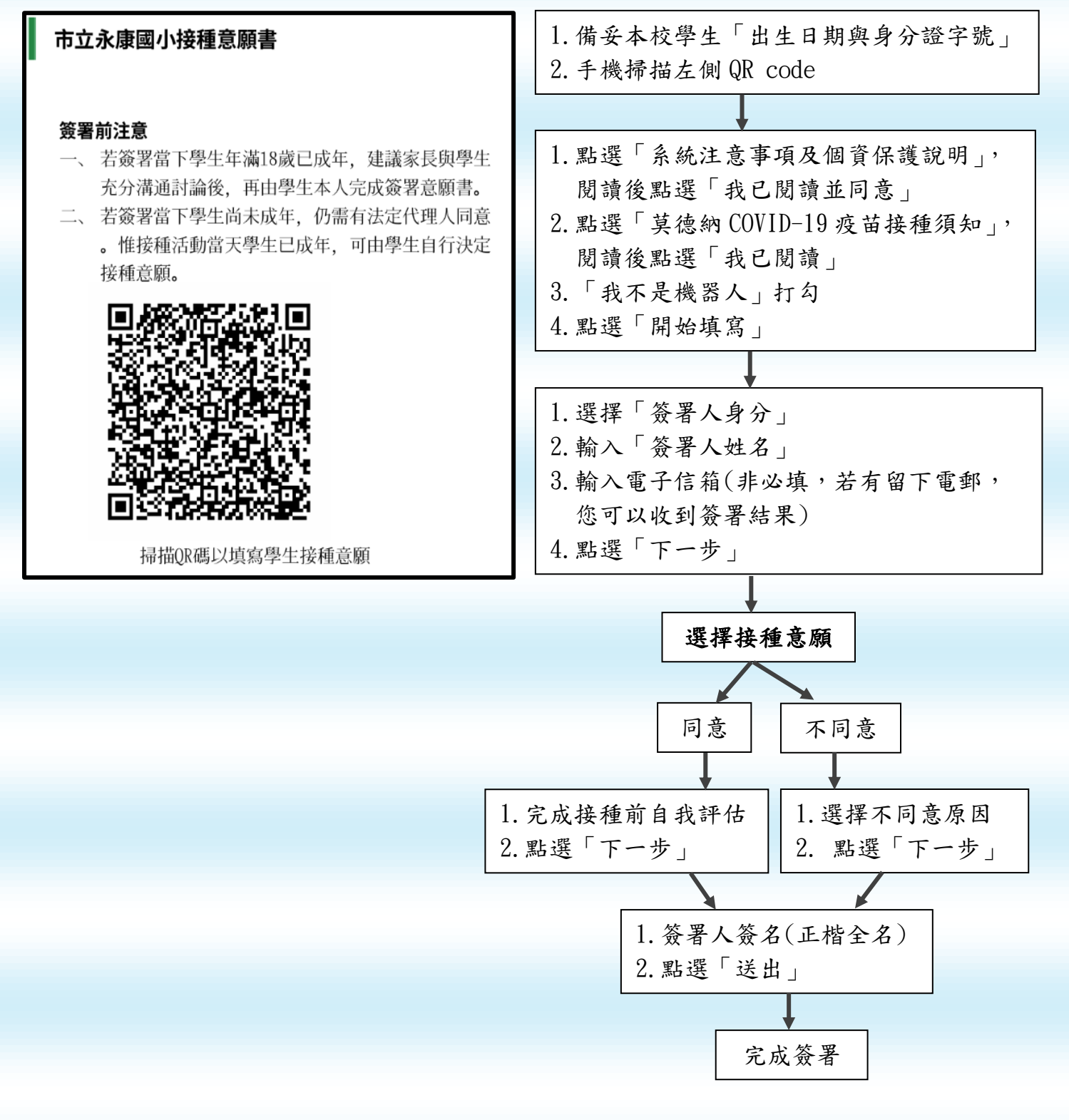